## ログイン手順

- Web ブラウザより、WebClass ヘアクセスしてください。
  ※学内・学外問わずアクセスいただけます。携帯電話からもアクセスできます。
- 2. WebClass のログイン画面が表示されます。
  - 1. ログイン ID に SCNL2018 の ID を入力【ユーザーID】
  - 2. password に SCNL2018 のパスワードを入力 (パスワードは、'●'で表示)
  - 3. 【ログイン】ボタンをクリックしてください。

| webclass                   |
|----------------------------|
| »ログイン画面を表示する               |
| のリンクをクリックしてログイン画面を表示してくたさい |
| » スマートフォン版                 |
| english                    |

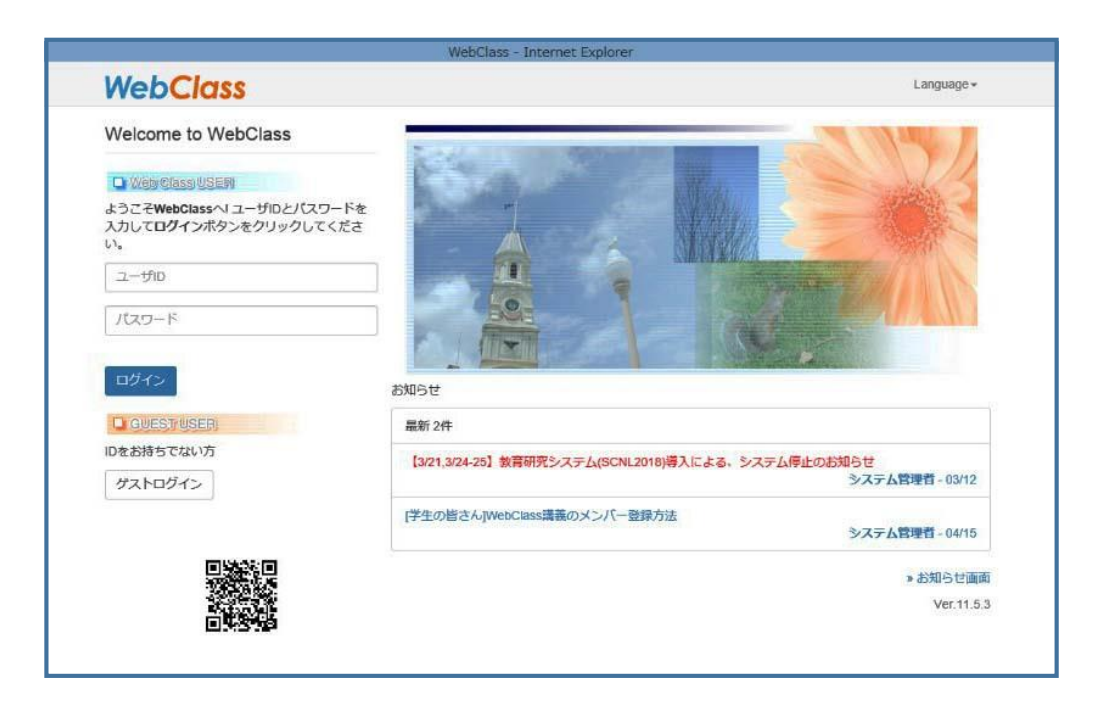